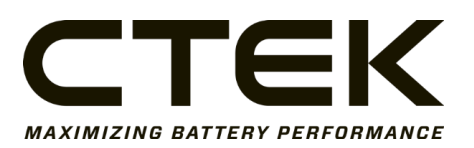

# Nanogrid Air – 3007

Local API Instructions

| Date       | Doc No      | Page  |
|------------|-------------|-------|
| 2023-10-09 | 20231009003 | 1(11) |

### Contents

| 1 Loc | cal API Instructions            | 2  |
|-------|---------------------------------|----|
| 1.1   | Charger information and data    | 3  |
| 1.2   | Meter data                      | 5  |
| 1.3   | Raw meter data                  | 6  |
| 1.4   | Information and status          | 7  |
| 1.5   | Upload firmware to Nanogrid Air | 9  |
| 1.6   | SSID List                       | 10 |
| 2 Do  | cument Release Notes            | 11 |

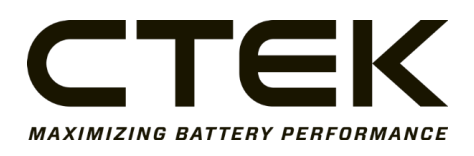

Doc.no.

#### Page 2(11)

## **1** Local API Instructions

The web interface of Nanogrid Air can be reached by accessing its local IP while being on the same Wi-Fi. The local IP is shown when successfully connecting to the Wi-Fi for the first time. Here, you can find data about connected devices and the energy meter, which can be accessed through different endpoints shown below.

Go to <local-ip>/<endpoint>/ in your web browser to access the data. For example, 192.168.70.134/evse/.

Multicast DNS (mDNS) can also be used to get the IP address of the device. The mDSN hostname is **ctek-ng-air** and the IP address can be resolved using **ctek-ng-air.local** via a browser or using ping on the command line. Using mDNS can be especially useful when you don't know what address the DHCP-server assigned to the device.

Please note that you need to replace <local-ip> with the actual local IP address provided by Nanogrid Air, and <endpoint> with the specific endpoint you want to access.

The webinterface updates the endpoints every second except status which is updated every 10 seconds. But energy meters generally has a 10 second update interval.

The available endpoints are:

- evse
- meter
- meterraw
- status
- upload
- ssid

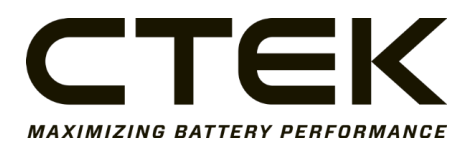

### 1.1 Charger information and data

<local-ip>/evse/

#### HTTP GET

Information and status about your chargers.

| Кеу               | Data Type | Description              |
|-------------------|-----------|--------------------------|
| cb_id             | String    | Serial number of charger |
| connection_status | String    | Status of connection     |
| evse              | Object    | Charger                  |

| evse-keys | Data Type | Description                  |
|-----------|-----------|------------------------------|
| id        | Number    | Outlet ID (max 2)            |
| state     | Number    | Charging state of the outlet |
| current   | Array     | Current of all three phases  |

| Charging states |                      |  |
|-----------------|----------------------|--|
| 0               | Available            |  |
| 1               | Preparing            |  |
| 2               | Charging             |  |
| 3               | Suspended by charger |  |
| 4               | Suspended by vehicle |  |
| 5               | Finishing            |  |
| 6               | Reserved             |  |
| 7               | Unavailable          |  |
| 8               | Faulted              |  |

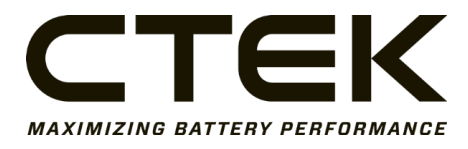

An example with two connected chargers, both with only outlet 1 being used:

```
[
 {
  "cb_id": "12353A22XX000324",
  "connection_status": "Connected",
  "evse": [
   {
    "id": 1,
    "state": 2,
    "current": [11, 11.1, 11.2]
   }
  ]
 },
 {
  "cb_id": "1233A22XX2347982",
  "connection_status": "Connected",
  "evse": [
   {
    "id": 1,
    "state": 0,
    "current": [0, 0, 0]
   }
  ]
 }
]
```

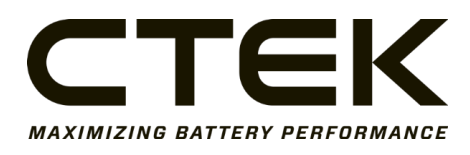

### 1.2 Meter data

<local-ip>/meter/

#### HTTP GET

Data from the energy meter. Monitors active power, current, voltage and total active energy.

| Кеу                     | Data Type | Description                 | Unit  |
|-------------------------|-----------|-----------------------------|-------|
| activePowerIn           | Number    | Active power import         | [W]   |
| activePowerOut          | Number    | Active power export         | [W]   |
| current                 | Array     | Current on all three phases | [A]   |
| voltage                 | Array     | Voltage on all three phases | [V]   |
| totalEnergyActiveImport | Number    | Total active energy import  | [kWh] |
| totalEnergyActiveExport | Number    | Total active energy export  | [kWh] |

Example:

```
{
    "activePowerIn": 2,
    "activePowerOut": 1.9,
    "current": [11.1, 11.2, 11.3],
    "voltage": [200, 210, 220],
    "totalEnergyActiveImport": 987.654,
    "totalEnergyActiveExport": 1.234
}
```

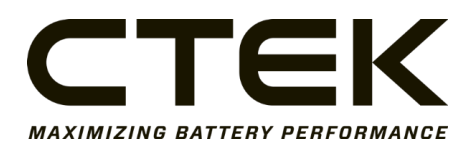

### 1.3 Raw meter data

<local-ip>/meterraw/

#### Access the raw meter data.

| Key         | Data Type | Description   |
|-------------|-----------|---------------|
| cpu_time_ms | Number    | Cpu time [ms] |
| len         | Number    | Length        |
| data        | String    | Data          |

Example without data:

```
{
    "cpu_time_ms": 0,
    "len": 0,
    "data": ""
}
```

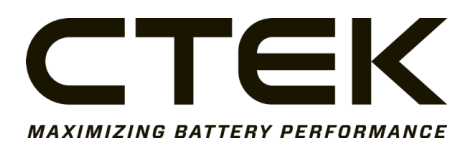

Doc.no.

### 1.4 Information and status

<local-ip>/status/

#### HTTP GET

#### Information about Nanogrid Air, chargers and energy meter

| Key           | Data Type | Description       |
|---------------|-----------|-------------------|
| deviceInfo    | Object    | Nanogrid Air info |
| chargeboxInfo | Object    | Charger info      |
| meterInfo     | Object    | Meter info        |

| deviceInfo-keys | Data Type | Description   |
|-----------------|-----------|---------------|
| serial          | String    | Serial number |
| firmware        | String    | Firmware      |
| mac             | String    | MAC-address   |

| chargeboxInfo-keys | Data Type | Description       |
|--------------------|-----------|-------------------|
| identity           | String    | MQTT-identity     |
| serial             | String    | Serial number     |
| firmware           | String    | Firmware          |
| endpoint           | String    | MQTT endpoint     |
| port               | Number    | Network port      |
| state              | String    | Connection status |

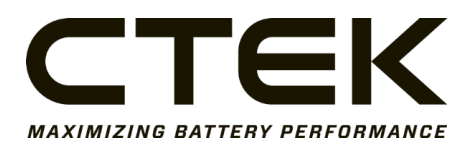

| meterInfo-keys | Data Type | Description   |
|----------------|-----------|---------------|
| vendor         | String    | Make of meter |
| type           | String    | Type of meter |
| id             | String    | ID of meter   |

Example:

| {                                            |
|----------------------------------------------|
| "deviceInfo": {                              |
| "serial": "12353A22XX123455",                |
| "firmware": "ngair.1.0.1-0-g792c17f_secure", |
| "mac": "7cdfa1111234"                        |
| },                                           |
| "chargeboxInfo": {                           |
| "identity": "12353A22XX000324",              |
| "serial": "12353A22XX000324",                |
| "firmware": "r2.1.4-0-g53b1fc18_mmiR1",      |
| "endpoint": "mqtt://192.168.01.01",          |
| "port": 1111,                                |
| "state": "connected"                         |
| },                                           |
| "meterInfo": {                               |
| "vendor": "Brandname",                       |
| "type": "P1",                                |
| "id": "123456789"                            |
| }                                            |
| }                                            |
|                                              |

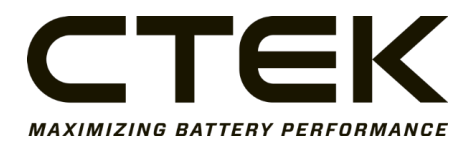

### 1.5 Upload firmware to Nanogrid Air

<local-ip>/upload/<filepath>

#### HTTP POST

This endpoint is used to upload new firmware to the Nanogrid Air.

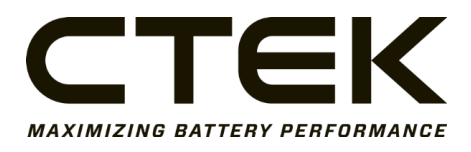

### 1.6 SSID List

While in setup mode, you can access the list of SSIDs for the available WiFi networks.

192.168.4.1/ssid/ (NOTE that this is not using the same <local-ip> as before.)

HTTP GET

On the web interface, the data is updated when the user manually refreshes the list.

{
 "ssid\_string": "example\_wifi", "example2\_companyname",
 "example3\_neighbour"
}

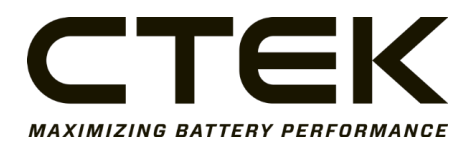

Date 2023-10-09

Doc.no.

# 2 Document Release Notes

| Document Number | Information       | Date       |
|-----------------|-------------------|------------|
| 20231009003     | Document Created. | 2023-10-09 |
|                 |                   |            |